## Davanje privole roditelja za provjeru podataka

## Prijava u sustav

Roditelji se u sustav prijavljuju kako bi dali privolu za provjeru podataka u sustavima drugih tijela državne uprave, a u svrhu dokazivanja ispunjavanja uvjeta za dodjelu dodatnih bodova.

Roditelji se u sustav prijavljuju putem poveznice *Prijava preko NIAS*. Ovaj će gumb preusmjeriti roditelja na sustav NIAS (slika 1).

| X                | e-Građani<br>Informacije i usluge                                                             |                                                                                                    |                                                                                | FILTRIRAJTE I PRIJA                                                         | AA 8 🕅 🕅                                     |
|------------------|-----------------------------------------------------------------------------------------------|----------------------------------------------------------------------------------------------------|--------------------------------------------------------------------------------|-----------------------------------------------------------------------------|----------------------------------------------|
|                  | Upisi u učeničke d                                                                            | omove                                                                                                    |                                                                                |                                                                             | Prijava 🚽                                    |
| ଜ                | Naslovnica                                                                                    | Naslovnica                                                                                                    | N. Dime                                                                        |                                                                             | ?                                            |
| ■<br>?<br>■<br>; | Učenički domovi Počinju prijave uče Česta pitanja Korisničke upute Pomoć i podrška O programu | Redovni učenici koji posjeduju elektronički identitet iz AAI@EduHr         Prijava preko AAI         Kandidati koji posjeduju         Kandidati koji posjeduju         Kandidati koji posjeduju | 021./2022., 12. srpnja 2020. godine<br>orijentacijski rezultati na ljestvicama | capočinju prijave učeničkih<br>poretka bit će vidijivi nakon<br>Opširnije ∽ |                                              |
|                  |                                                                                               | Počinju prijave u su<br>U skladu s Odlukom o uvjeti<br>učeničke domove započinju<br>Sve detaljne informacije oko<br>Stvoreno 10. 06. 2021. 15:31                                                | Roditelji<br>Prijava preko NIAS<br>553. ažurirano 10. 06. 2021. 17:49-21       | 122. prve prijave učenika u informaci                                       | ski sustav prijava i upisa u<br>Opširnije… ∽ |
|                  |                                                                                               |                                                                                                    |                                                                                |                                                                             |                                              |

Slika 1 Prikaz skočnog prozora za prijavu

Upute za prijavu putem sustava NIAS dostupne su na mrežnoj stranici NIAS-a na adresi <u>https://nias.gov.hr/Content/Documents/NIAS Korisnicka uputa.pdf</u> (<u>https://nias.gov.hr/</u>). Za korištenje sustava e-Građani roditelj treba imati važeću vjerodajnicu najmanje niske razine sigurnosti (slika 2).

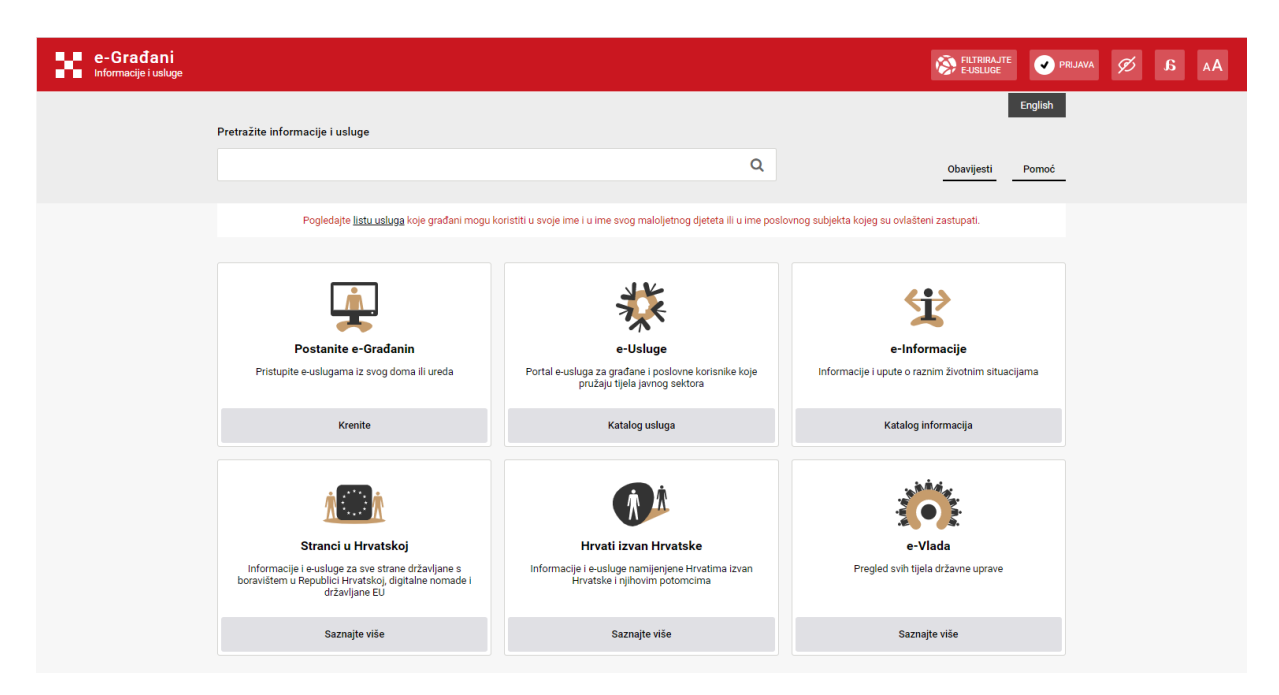

Slika 2 Prikaz početne stranice sustava e-Građani

Nakon prijave u sustav roditelju se na ekranu prikazuje kartica Privole (slika 3).

| = (      | Upisi u učeničke d          | omove roditelj1 roditelj1 Odjava 🕞                                                                                                    |
|----------|-----------------------------|----------------------------------------------------------------------------------------------------|
| <b>☆</b> | N: vvnica<br>U: ički domovi | Naslovnica                                                                                                    |
| B        | Privole                     | Počinju prijave učeničkih domova<br>Kao što je propisano Odlukom o uvjetima prijma učenika prvih razreda srednje škole u učeničke domove u školskoj godini 2021./2022., 12. srpnja 2020. godine započinju prijave učeničkih                                                                                                    |
| ?        | Česta pitanja               | domova u informacijskom sustavu prijava i upisa u učeničke domove. Prijave učeničkih domova započet će od 12.00 sati, a orijentacijski rezultati na ljestvicama poretka bit će vidljivi nakon<br>22.00 sata istoga dana.                                                                                                    |
|          | Korisničke upute            | Stvoreno 10. 06. 2021. 17:53:23, ažurirano<br>Opširnije V                                                                                                    |
| ٢        | Pomoć i podrška             |                                                                                                    |
| i        | O programu                  | Počinju prijave u sustav<br>U skladu s Odlukom o uvjetima za prijam učenika prvih razreda srednjih škola u učeničke domove u školskoj godini 2021./2022. prve prijave učenika u informacijski sustav prijava i upisa u<br>učeničke domove započinju 5. srpnja 2021. u 12.00 sati.<br>Sve detaljne informacije oko načina prijave u sustav moguće je pročitati u Korisničkim uputama koje se nalaze na naslovnici. |
|          |                             | Stvoreno 10. 06. 2021. 15:38:53, ažurirano 10. 06. 2021, 17:49:21                                                                                                    |
|          |                             | Opširnije 🗸                                                                                                    |
|          |                             |                                                                                                    |

Slika 3 Prikaz kartice Privole na roditeljevom sučelju

Klikom na navedenu karticu roditelju se prikazuje popis uvjeta koje je njegovo dijete u svom sučelju označilo da želi da se provjera za njih obavi automatski, odnosno provjerom podataka u sustavima drugih tijela državne uprave.

Roditelj će privolu za provjeru podataka dati na način da klikne u potvrdni okvir u stupcu *Privola* kraj uvjeta za koji žele da se podaci dohvate (slika 4).

| = | Upisi u učeničke do | roditelj1 roditelj1 Odjava 📑                                                                           |         |                               |            |
|---|---------------------|----------------------------------------------------------------------------------------------------|---------|-------------------------------|------------|
| 命 | Naslovnica          | Privole                                                                                                |         |                               | ?          |
|   | Učenički domovi     |                                                                                                    |         |                               | -          |
| Ð | Privole             | Privole za dohvat podataka za dijete Paun, Tena 44171823722                                            |         |                               |            |
|   |                     | Uvjet                                                                                                  | Privola | Napomena                      | Prihvačeno |
| ? | Česta pitanja       | Dijete invalida rata I. skupine                                                                        |         | Roditelj još nije dao privolu |            |
|   | Korisničke upute    | Učenik kojemu su oba roditelja preminula                                                               |         | Roditelj još nije dao privolu |            |
| Ō | Pomoć i podrška     | Preminuli roditelj                                                                                     |         | Roditelj još nije dao privolu |            |
| i | O programu          | Dijete smrtno stradalog hrvatskog branitelja na temelju članka 126.<br>Zakona o hrvatskim braniteljima |         | Roditelj još nije dao privolu |            |
|   |                     | Dijete mirnodopskog vojnog ili civilnog invalida rata                                                  |         | Roditelj još nije dao privolu |            |
|   |                     | Dijete hrvatskog branitelja                                                                            |         | Roditelj još nije dao privolu |            |
|   |                     | Dijete civilnog invalida rata                                                                          |         | Roditelj još nije dao privolu |            |
|   |                     | Dijete hrvatskog ratnog vojnog invalida                                                                |         | Roditelj još nije dao privolu |            |

Slika 4 Prikaz kartice Privole

Nakon što roditelj klikne u naznačeni potvrdni okvir na dnu ekrana javlja se poruka *Napravljene su izmjene, potrebno ih je pohraniti* s dva gumba *Pohrani* i *Odbaci* (slika 5).

| E C Upisi u učeničke domove roditelj 1 roditelj 1 rodit |                            |                                                                                                    |              |                                                  |         |           |
|----------------------------------------------------------------------------------------------------|----------------------------|----------------------------------------------------------------------------------------------------|--------------|--------------------------------------------------|---------|-----------|
| 命                                                                                                    | Naslovnica                 | Privole                                                                                                |              |                                                  |         | ?         |
| Ē                                                                                                    | Učenički domovi<br>Privole | Privole za dohvat podataka za dijete Paun, Tena 44171823722                                            |              |                                                  |         |           |
|                                                                                                    |                            | Uvjet                                                                                                  | Privola      | Napomena                                         | P       | rihvaćeno |
| ?                                                                                                    | Česta pitanja              | Dijete invalida rata I. skupine                                                                        |              | Roditelj još nije dao privolu                    |         |           |
|                                                                                                    | Korisničke upute           | Učenik kojemu su oba roditelja preminula                                                               | ~            | Roditelj još nije dao privolu                    |         |           |
| ٩                                                                                                    | Pomoć i podrška            | Preminuli roditelj                                                                                     |              | Roditelj još nije dao privolu                    |         |           |
| i                                                                                                    | O programu                 | Dijete smrtno stradalog hrvatskog branitelja na temelju članka 126.<br>Zakona o hrvatskim braniteljima | $\checkmark$ | Roditelj još nije dao privolu                    |         |           |
|                                                                                                    |                            | Dijete mirnodopskog vojnog ili civilnog invalida rata                                                  |              | Roditelj još nije dao privolu                    |         |           |
|                                                                                                    |                            | Dijete hrvatskog branitelja                                                                            |              | Roditelj još nije dao privolu                    |         |           |
|                                                                                                    |                            | Dijete civilnog invalida rata                                                                          | ~            | Roditelj još nije dao privolu                    |         |           |
|                                                                                                    |                            | Dijete hrvatskog ratnog vojnog invalida                                                                |              | Roditelj još nije dao privolu                    |         |           |
|                                                                                                    |                            |                                                                                                    |              | Napravliane su izmiene, potrebno ih ja pohraniti | Pohrani | Odbaci    |

Slika 5 Prikaz davanja privole roditelja

Klikom na gumb *Pohrani* otvara se skočni prozor s porukom kojom se od roditelja još jednom traži da potvrdi da daje privolu za dohvaćanje podataka označenih uvjeta (slika 6), a klikom na gumb *Da* pokreće se dohvaćanje podataka.

| = ( | = 🗧 Upisi u učeničke domove roditelj1 roditelj1 Odjava 🕞 |                                                               |                                                                |                                                                                                    |                                                   |                |  |  |
|-----|----------------------------------------------------------|---------------------------------------------------------------|----------------------------------------------------------------|----------------------------------------------------------------------------------------------------|---------------------------------------------------|----------------|--|--|
| 命   | Naslovnica                                               | Privole                                                       | Privole                                                        |                                                                                                    |                                                   |                |  |  |
|     | Učenički domovi                                          |                                                               |                                                                |                                                                                                    |                                                   |                |  |  |
| P   | Privole                                                  | Privole za dohvat podatak                                     | a za dijete Paun, Tena 44171                                   | 823722                                                                                                    |                                                   |                |  |  |
| _   |                                                          | Uvjet                                                         | Privola                                                        | Privola                                                                                                    |                                                   |                |  |  |
| ?   | Česta pitanja                                            | Dijete invalida rata I. skupine                               | Dajem privolu da se za provjeru                                | u ispunjavanja uvjeta Učenik koje                                                                                                    | iu<br>emu su oba roditelja                        |                |  |  |
|     | Korisničke upute                                         | Učenik kojemu su oba rodite                                   | preminula, Dijete smrtno stra<br>Zakona o hrvatskim branitelji | reminula, Dijete smrtno stradalog hrvatskog branitelja na temelju članka 1426.<br>Izkona o hrvatskim braniteljima , Dijete civilnog invalida rata podaci mogu dohvačili |                                                   |                |  |  |
| 0   | Pomoć i podrška                                          | Preminuli roditelj                                            | iz drugin informacijskih sustava                               |                                                                                                    | łu                                                |                |  |  |
| i   | O programu                                               | Dijete smrtno stradalog hrva<br>Zakona o hrvatskim branitelje | lid                                                            |                                                                                                    | Da Ne<br>ju                                       |                |  |  |
|     |                                                          | Dijete mirnodopskog vojnog i                                  | ii civilnog invalida rata                                      |                                                                                                    | Roditelj još nije dao privolu                     |                |  |  |
|     |                                                          | Dijete hrvatskog branitelja                                   |                                                                |                                                                                                    | Roditelj još nije dao privolu                     |                |  |  |
|     |                                                          | Dijete civilnog invalida rata                                 |                                                                | $\checkmark$                                                                                                    | Roditelj još nije dao privolu                     |                |  |  |
|     |                                                          | Dijete hrvatskog ratnog vojno                                 | g invalida                                                     |                                                                                                    | Roditelj još nije dao privolu                     |                |  |  |
|     |                                                          |                                                               |                                                                |                                                                                                    | Napravljene su izmjene, potrebno ih je pohraniti. | Pohrani Odbaci |  |  |

Slika 6 Prikaz skočnog prozora s porukom

Također, moguće je istovremeno dati privolu za sve popisane uvjete klikom na potvrdni okvir kraj naziva stupca *Privola* (slika 7).

|   | Upisi u učeničke do | omove                                                                                                  |              | ro                                                | ditelj1 roditelj1 | Odjava (  | € |
|---|---------------------|----------------------------------------------------------------------------------------------------|--------------|---------------------------------------------------|-------------------|-----------|---|
| 俞 | Naslovnica          | Privole                                                                                                |              |                                                   |                   | ?         |   |
|   | Učenički domovi     |                                                                                                    | _            |                                                   |                   | _         | - |
| F | Privole             | Privole za dohvat podataka za dijete Paun, Tena 44171823722                                            |              |                                                   |                   |           |   |
|   |                     | Uvjet                                                                                                  | Privola 🗸    | Napomena                                          | F                 | rihvaćeno |   |
| ? | Česta pitanja       | Dijete invalida rata I. skupine                                                                        | ~            | Roditelj još nije dao privolu                     |                   |           |   |
|   | Korisničke upute    | Učenik kojemu su oba roditelja preminula                                                               | ~            | Čeka se provjera u sustavu e-Građani              |                   |           |   |
| ٩ | Pomoć i podrška     | Preminuli roditelj                                                                                     | ~            | Roditelj još nije dao privolu                     |                   |           |   |
| i | O programu          | Dijete smrtno stradalog hrvatskog branitelja na temelju članka 126.<br>Zakona o hrvatskim braniteljima | ~            | Čeka se provjera u sustavu e-Građani              |                   |           |   |
|   |                     | Dijete mirnodopskog vojnog ili civilnog invalida rata                                                  | ~            | Roditelj još nije dao privolu                     |                   |           |   |
|   |                     | Dijete hrvatskog branitelja                                                                            | ~            | Roditelj još nije dao privolu                     |                   |           |   |
|   |                     | Dijete civilnog invalida rata                                                                          | $\checkmark$ | Čeka se provjera u sustavu e-Građani              |                   |           |   |
|   |                     | Dijete hrvatskog ratnog vojnog invalida                                                                | ~            | Roditelj još nije dao privolu                     |                   |           |   |
|   |                     |                                                                                                    |              | Napravljene su izmjene, potrebno ih je pohraniti. | Pohrani           | Odbaci    | ĩ |

Slika 7 Prikaz mogućnosti davanja skupne privole

U stupcu Napomena moguće je vidjeti trenutačni status dohvaćanja (slika 8).

| =           | = 🗧 Upisi u učeničke domove |                                                                                                    |              |                                      |    |          |
|-------------|-----------------------------|----------------------------------------------------------------------------------------------------|--------------|--------------------------------------|----|----------|
| 命           | Naslovnica                  | Privole                                                                                                    |              |                                      |    | ?        |
| <b>#</b> :: | Učenički domovi             |                                                                                                    |              |                                      |    |          |
| Ð           | Privole                     | Privole za dohvat podataka za dijete Paun, Tena 44171823722                                                                                                    |              |                                      |    |          |
|             |                             | Uvjet                                                                                                    | Privola      | Napomena                             | Pr | ihvaćeno |
| ?           | Česta pitanja               | Dijete invalida rata I. skupine                                                                                                    |              | Roditelj još nije dao privolu        |    |          |
|             | Korisničke upute            | Učenik kojemu su oba roditelja preminula                                                                                                    | ~            | Čeka se provjera u sustavu e-Građani |    |          |
| ٩           | Pomoć i podrška             | Preminuli roditelj                                                                                                    | ~            | Čeka se provjera u sustavu e-Građani |    |          |
| i           | O programu                  | Dijete smrtno stradalog hrvatskog branitelja na temelju članka 126.<br>Zakona o hrvatskim braniteljima                                                                                  |              | Roditelj još nije dao privolu        |    |          |
|             |                             | Dijete mirnodopskog vojnog ili civilnog invalida rata                                                                                                    |              | Roditelj još nije dao privolu        |    |          |
|             |                             | Dijete hrvatskog branitelja                                                                                                    | $\checkmark$ | Čeka se provjera u sustavu e-Građani |    |          |
|             |                             | Dijete civilnog invalida rata                                                                                                    |              | Roditelj još nije dao privolu        |    |          |
|             |                             | Dijete hrvatskog ratnog vojnog invalida                                                                                                    |              | Roditelj još nije dao privolu        |    |          |
|             |                             | Uz prívolu za uvjete "Preminuli roditelj", "Dijete civilnog invalida rata" i "Dijete hrvatskog ratnog vojnog invalida" potrebno je definirati i članove kućanstva djeteta.<br>Ol8 člana |              |                                      |    |          |

Slika 8 Prikaz statusa provjere podataka

Nadalje, u slučaju potrebe da roditelj u postupku davanja privole tj. ostvarivanja uvjeta unese dodatne podatke u sustav (npr. OIB-ovi za dohvaćanje podataka o primicima članova kućanstava), na dnu popisa uvjeta otvorit će se polja u koji će moći upisati dodatne podatke (slika 9).

| = ( | 🗉 🧧 Upisi u učeničke domove |                                                                                                    |              |                                      |            |  |
|-----|-----------------------------|----------------------------------------------------------------------------------------------------|--------------|--------------------------------------|------------|--|
| 命   | Naslovnica                  | Privole za dohvat podataka za dijete Paun, Tena 44171823722                                                                                                    |              |                                      |            |  |
|     | Učenički domovi             | Uvjet                                                                                                    | Privola      | Napomena                             | Prihvačeno |  |
| Ð   | Privole                     | Dijete invalida rata I. skupine                                                                                                    |              | Roditelj još nije dao privolu        |            |  |
|     |                             | Učenik kojemu su oba roditelja preminula                                                                                                    | $\checkmark$ | Čeka se provjera u sustavu e-Građani |            |  |
| ?   | Česta pitanja               | Preminuli roditelj                                                                                                    | ~            | Čeka se provjera u sustavu e-Građani |            |  |
|     | Korisničke upute            | Dijete smrtno stradalog hrvatskog branitelja na temelju članka 126.<br>Zakona o hrvatskim braniteljima                                                                     |              | Roditelj još nije dao privolu        |            |  |
| •   | Pomoć i podrška             | Dijete mirnodopskog vojnog ili civilnog invalida rata                                                                                                    |              | Roditelj još nije dao privolu        |            |  |
| i   | O programu                  | Dijete hrvatskog branitelja                                                                                                    | ~            | Čeka se provjera u sustavu e-Građani |            |  |
|     |                             | ete civilnog invalida rata                                                                                                    |              | Roditelj još nije dao privolu        |            |  |
|     |                             | ate hrvatskog ratnog vojnog invalida                                                                                                    |              | Roditelj još nije dao privolu        |            |  |
|     |                             | Uz privolu za uvjete "Preminuli roditelj", "Dijete civilnog invalida rata" i "Dijete hrvatskog ratnog vojnog invalida" potrebno je definirati i čianove kućanstva djeteta. |              |                                      |            |  |
|     |                             |                                                                                                    |              |                                      |            |  |

Slika 9 Prikaz unosa dodatnih podataka